## **CREATING A POWERSHARE ACCOUNT:**

To create a PowerShare account to get images from Hilo Benioff Medical Center, type in the following url <u>https://www1.nuancepowershare.com</u> into your web browser.

Click on Register now

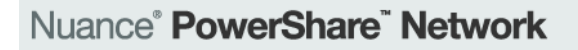

## Sign in to PowerShare

| Email |                                    |
|-------|------------------------------------|
|       | Next                               |
|       | New to PowerShare?<br>Register now |

Choose to register as a patient and fill in the information. Click register.

| Nuance <sup>®</sup> <b>Power</b>                                                                             | Share <sup>™</sup> Network                                          |
|----------------------------------------------------------------------------------------------------|---------------------------------------------------------------------|
| Register a                                                                                                   | is a patient                                                        |
| Patient O Physician<br>All fields are required                                                               | <ul> <li>Healthcare organizations</li> </ul>                        |
| Name                                                                                                    |                                                                     |
| First Name                                                                                                   |                                                                     |
| Last Name                                                                                                    |                                                                     |
| Account                                                                                                    |                                                                     |
| Email                                                                                                    |                                                                     |
| Create password                                                                                              |                                                                     |
| Confirm password                                                                                             |                                                                     |
| I have read and accept the Tee I have read and accept the Hi I have read and accept the Hi I i'm not a robot | rms and Conditions<br>PAA Agreement<br>reCAPTCHA<br>Privacy - Terms |
| Re                                                                                                    | gister                                                              |
|                                                                                                    | ncel                                                                |

# ADDING HBMC AS A CONTACT:

After registering, log in and request Hilo Benioff Medical Center as a contact:

Click on the contacts tab

|                                   | ire networi  | к              |              |              |                |
|-----------------------------------|--------------|----------------|--------------|--------------|----------------|
|                                   | Home         | e Contac       | cts          | Images       | Messages       |
| Pinned (i                         | Common Ta    | āsks           |              |              |                |
| <ul> <li>My Images</li> </ul>     |              |                |              |              |                |
| No My Images Pinned               |              |                | $\uparrow$   |              | $\uparrow$     |
| <ul> <li>Shared Images</li> </ul> |              | Deguest Images |              | Chara Imagaa |                |
| No Shared Images Pinned           | $\checkmark$ | Request mages  | $\checkmark$ | Share images | Copicad images |
| <ul> <li>Patients</li> </ul>      |              |                |              |              |                |
| No Patients Pinned                |              |                |              |              |                |
| <ul> <li>Physicians</li> </ul>    |              |                |              |              |                |
| No Physicians Pinned              |              |                |              |              |                |
| <ul> <li>Facilities</li> </ul>    |              |                |              |              |                |

o Ho

#### Click on add new contacts

| Juance <sup>®</sup> PowerShare <sup>®</sup> Network Search all contact                                                 |     |                           |                              |                     |                       | s Q              |
|----------------------------------------------------------------------------------------------------|-----|---------------------------|------------------------------|---------------------|-----------------------|------------------|
|                                                                                                    |     | Home                      | Contacts                     | Images              | Messages              |                  |
| Pinned                                                                                                    | (i) | Contacts                  | Showing 0 to 0 of 0 Search F | Results             |                       | Add New Contacts |
| <ul> <li>▼ My Images</li> <li>No My Images Pinned</li> <li>▼ Shared Images</li> <li>No Shared Images Pinned</li> </ul> | d   | Filter by: All Contacts 👻 | AIIABCDEF                    | G Н I J K L M N O P | Q R S T U V W X Y Z # | < < 1 > >>       |
| ▼ Patients<br>No Patients Pinned                                                                                       |     |                           |                              |                     |                       |                  |
| Physicians     No Physicians Pinned     Facilities                                                                     |     |                           |                              |                     |                       |                  |

## In category, choose Hospital/Facility from the drop down list

In Name, type in HILO BENIOFF MEDICAL CENTER

### Click search

| Nuance <sup>®</sup> PowerSha      | are <sup>®</sup> Network  |                                   |                   | Search all contacts         | Q, |
|-----------------------------------|---------------------------|-----------------------------------|-------------------|-----------------------------|----|
|                                   | Home                      | Contacts                          | Images            | Messages                    |    |
| Pinned (i)                        | Add New Contacts          |                                   |                   |                             |    |
| <ul> <li>My Images</li> </ul>     | Search for patients, phys | sicians or facilities to invite i | nto your Nuance F | PowerShare network.         |    |
| No My Images Pinned               | Required                  |                                   |                   |                             |    |
| <ul> <li>Shared Images</li> </ul> |                           |                                   |                   | choose HOSPITAL/FACILITY    |    |
| No Shared Images Pinned           | Category                  | ~ _                               | -                 |                             |    |
|                                   | Optional                  |                                   |                   |                             |    |
| <ul> <li>Patients</li> </ul>      |                           |                                   |                   |                             |    |
| No Patients Pinned                | Name:                     |                                   |                   |                             |    |
| Physicians     No Physicians      |                           |                                   |                   | HILO BENIOFF MEDICAL CENTER |    |
| Eacilities                        | Email:                    |                                   |                   |                             |    |
| No Facilities Pinned              | City:                     |                                   |                   |                             |    |
|                                   | State                     | ~                                 |                   |                             |    |
|                                   | Zip Code:                 |                                   |                   |                             |    |
|                                   | Search or Cancel          |                                   |                   |                             |    |

Our facility will populate under search results. Click invite.

#### Search Results

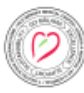

HILO BENIOFF MEDICAL CENTER Hub (HILO MEDICAL CENTER) 1190 WAIANUENUE AVE, HILO, HI, 96720-2089 808-932-3420 Facility / General Acute Care Hospital

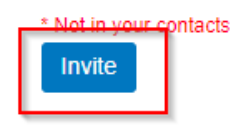

Check the boxes and click invite

| Invite HILO BENIOFF MEDICAL CENTER                                                      | × |  |  |  |  |
|-----------------------------------------------------------------------------------------|---|--|--|--|--|
| will have to confirm this invitation.                                                   |   |  |  |  |  |
| Personal Message                                                                        |   |  |  |  |  |
|                                                                                         |   |  |  |  |  |
| hereby electronically sign a                                                            |   |  |  |  |  |
| HIPAA release for any data shared with this contact in the future                       | _ |  |  |  |  |
| Allow contact to upload to my Image Folder                                              |   |  |  |  |  |
| (Warning: By selecting this option you are granting full upload access to your account) |   |  |  |  |  |
| Allow contact to make a copy of images shared with them                                 |   |  |  |  |  |
| Invite or Cancel                                                                        |   |  |  |  |  |

The request to join HBMC will need to be accepted before you are able to proceed to the next step which is to request your images. You should receive an email from Nuance PowerShare informing you when your request has been accepted.

# **TO REQUEST IMAGES FROM HBMC:**

From the Home screen click on the Request Images tab

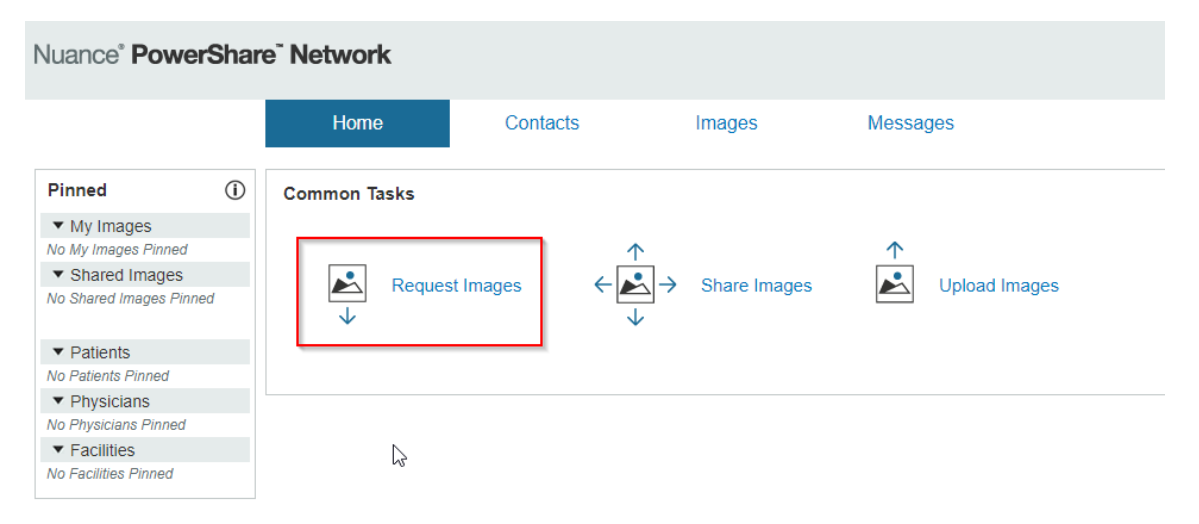

Type Hilo Benioff Medical Center in the box and click search facilities. Our logo and site information will populate under search results. Click on request images.

### Nuance® PowerShare® Network

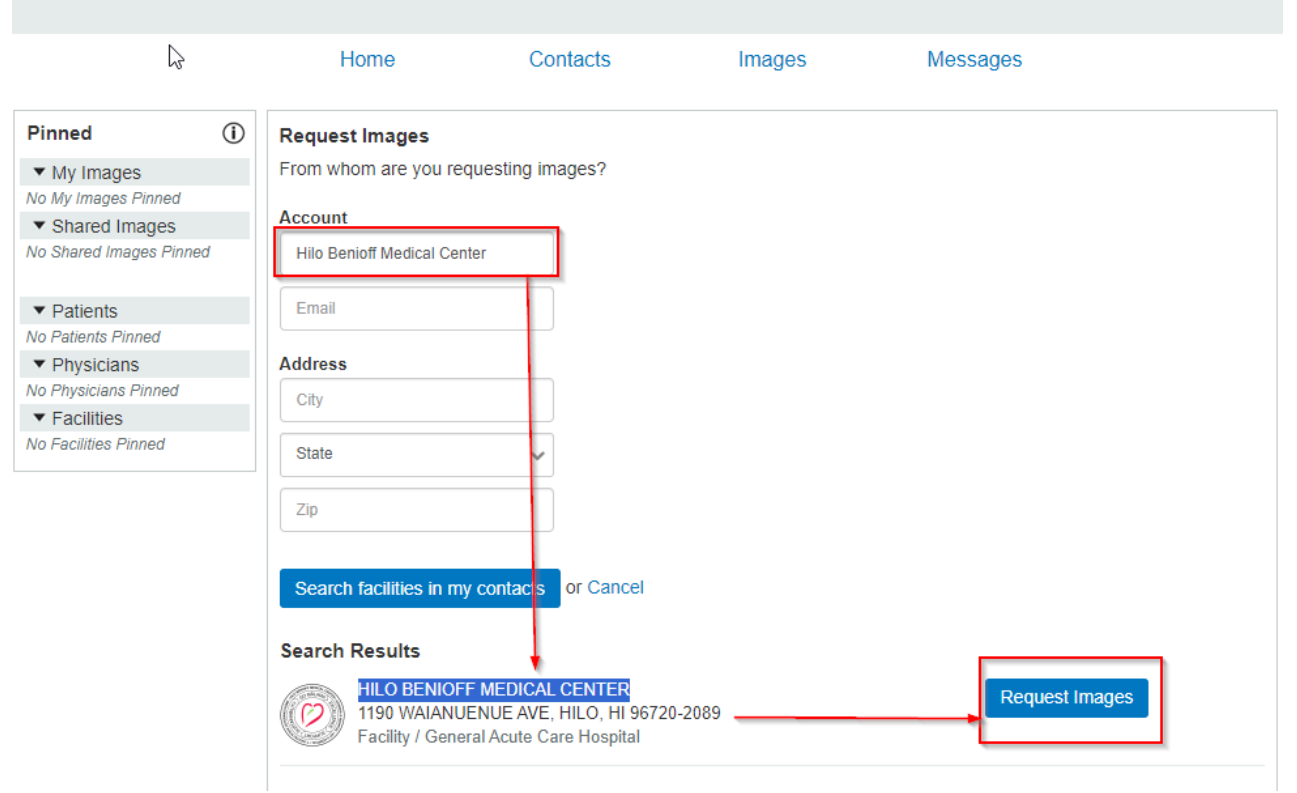

Your name will automatically be filled out, input your date of birth (mm/dd/yyyy) and gender and click next.

| Pinned                                                                                                    | (i) | Create Your Image Request                                      |                       |                                                                                                    |
|----------------------------------------------------------------------------------------------------|-----|----------------------------------------------------------------|-----------------------|----------------------------------------------------------------------------------------------------|
| My Images     No My Images Pinned     Shared Images     No Shared Images Pinned                                                                                    | 1   | Requested By:<br>Name: Email Address: Email Address:           |                       | Request will be sent to:<br>Facility: HILO BENIOFF MEDICAL CENTER<br>Address: 1190 WAIANUENUE AVE, HILO, HI |
| <ul> <li>▼ Patients</li> <li>No Patients Pinned</li> <li>▼ Physicians</li> <li>No Physicians Pinned</li> <li>▼ Facilities</li> <li>No Facilities Pinned</li> </ul> |     | Patient Information<br>Required                                | ]                     |                                                                                                    |
|                                                                                                    |     | Date of Birth                                                  | Date of Birth is requ | uired.                                                                                                    |
|                                                                                                    |     | ○ Male ○ Female                                                | Gender type is requ   | uired.                                                                                                    |
|                                                                                                    |     | Optional Phone Address1 Address2 City State Zip Next or Cancel |                       |                                                                                                    |

Fill in the date your imaging was done on. If multiple dates are being requested, list it in the box with the type of study (ex: 09/10/2024-CT HEAD, 08/01/2023-US ABDOMEN).

| Image Information                      |                    |                    |                     |                     |                    |  |
|----------------------------------------|--------------------|--------------------|---------------------|---------------------|--------------------|--|
| STAT                                   | ~                  |                    |                     |                     |                    |  |
| Optional                               |                    |                    |                     |                     |                    |  |
| Image Date                             |                    |                    |                     |                     |                    |  |
| Physician                              |                    |                    |                     |                     |                    |  |
| Modality                               | ~                  |                    |                     |                     |                    |  |
| Body Part                              |                    |                    |                     |                     |                    |  |
| Description Note: Special characters I | ess than ("<") and | d greater than (": | >") will be removed | I from the descript | tion automatically |  |
| Send Request or Can                    | cel                | <u>.</u>           | ,                   |                     | ,                  |  |

Once we receive your request, we will fulfill it and you will be sent an email from <u>HMCImagingSupport@HHSC.org</u> with instructions on how to view your images.